#### Anywhere A9 基本操作マニュアル 電子マネー編(2.2.1版)

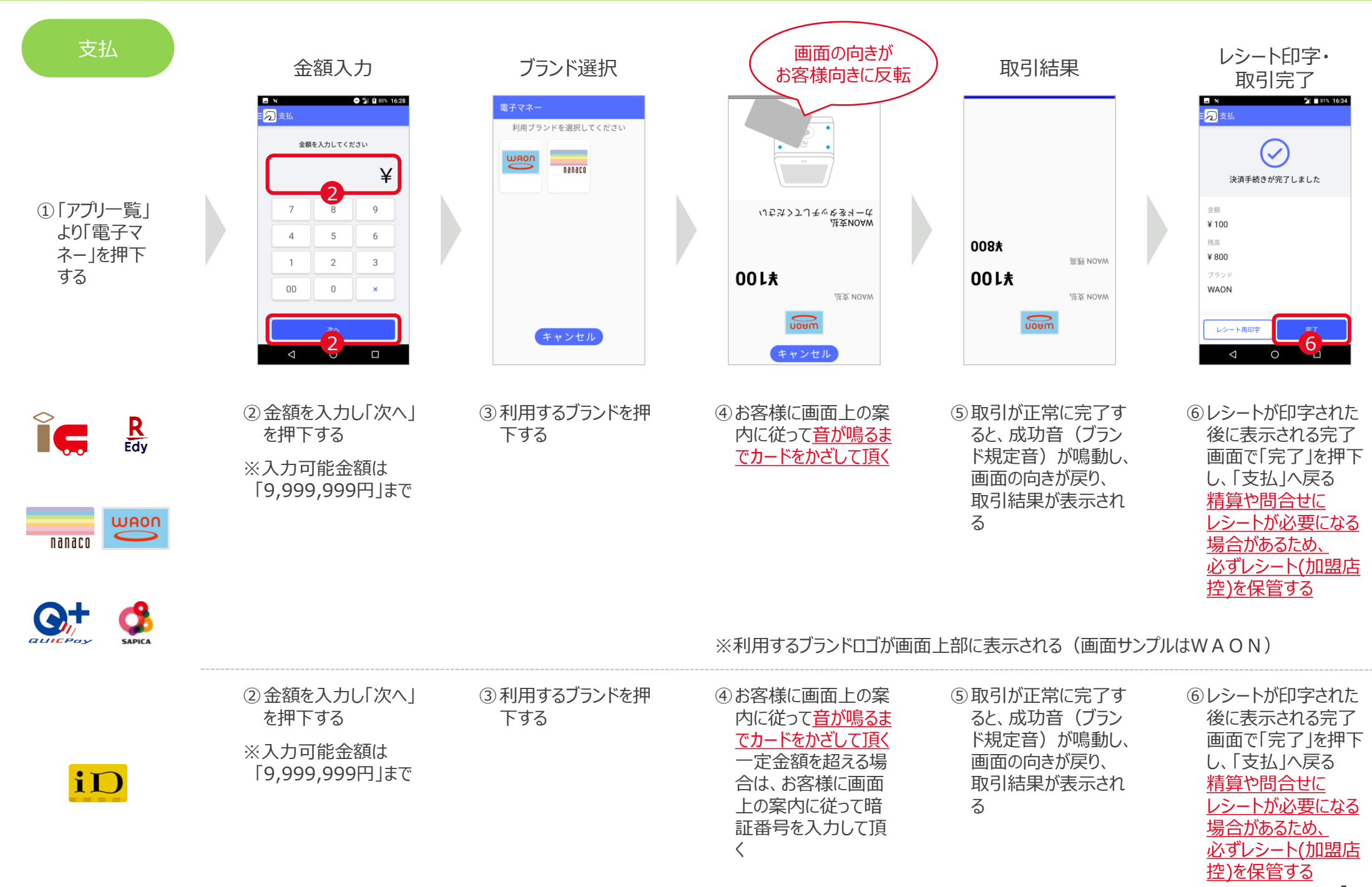

1

### Anywhere A9 基本操作マニュアル 電子マネー編 (2.2.1版)

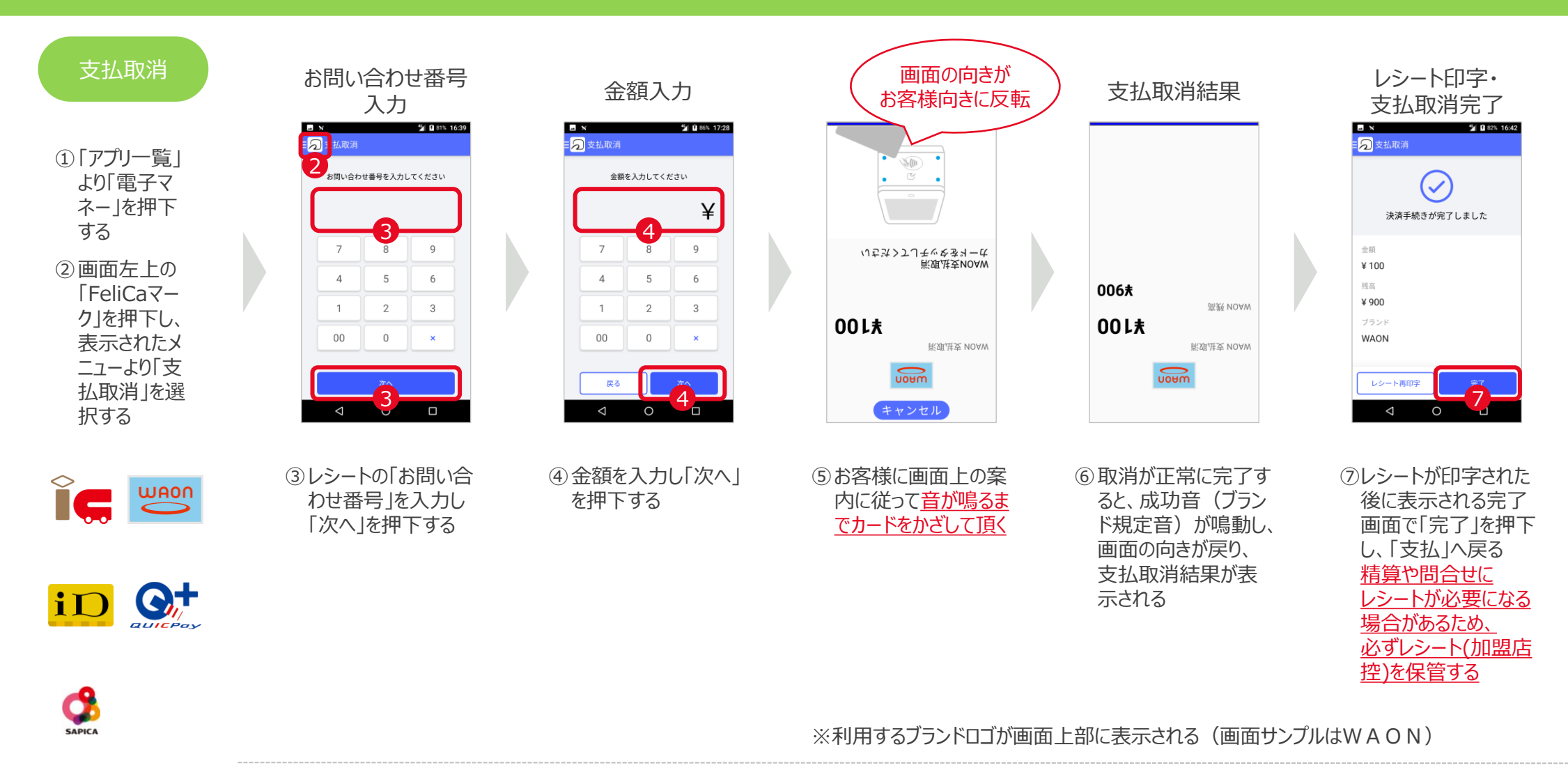

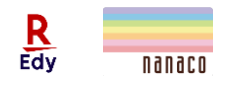

※楽天Edy、nanacoは支払取消ができないため、<mark>現金などにて返金する</mark>

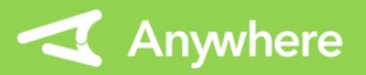

#### Anywhere A9 基本操作マニュアル 電子マネー編 (2.2.1版)

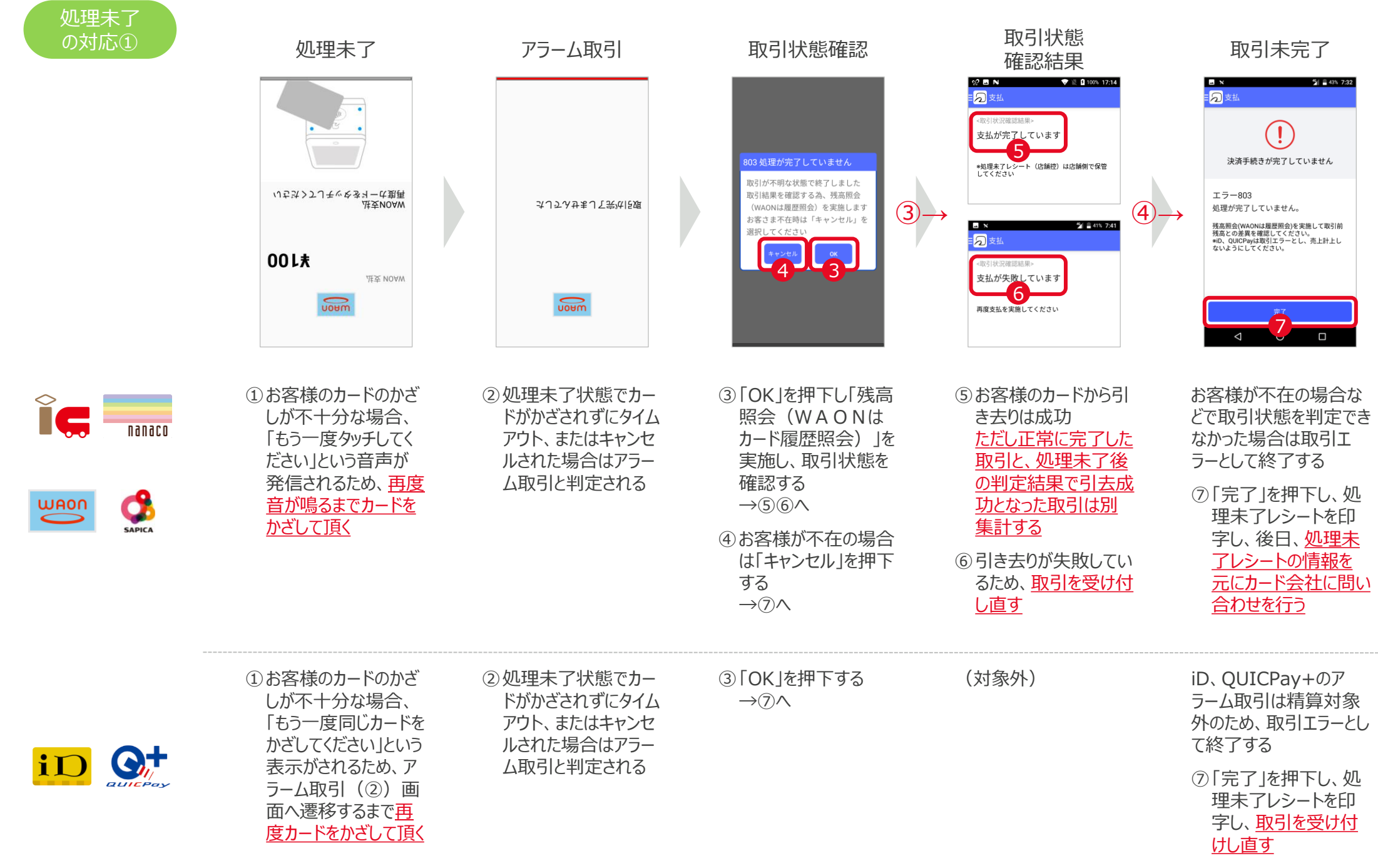

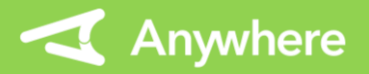

#### Anywhere A9 基本操作マニュアル 電子マネー編(2.2.1版)

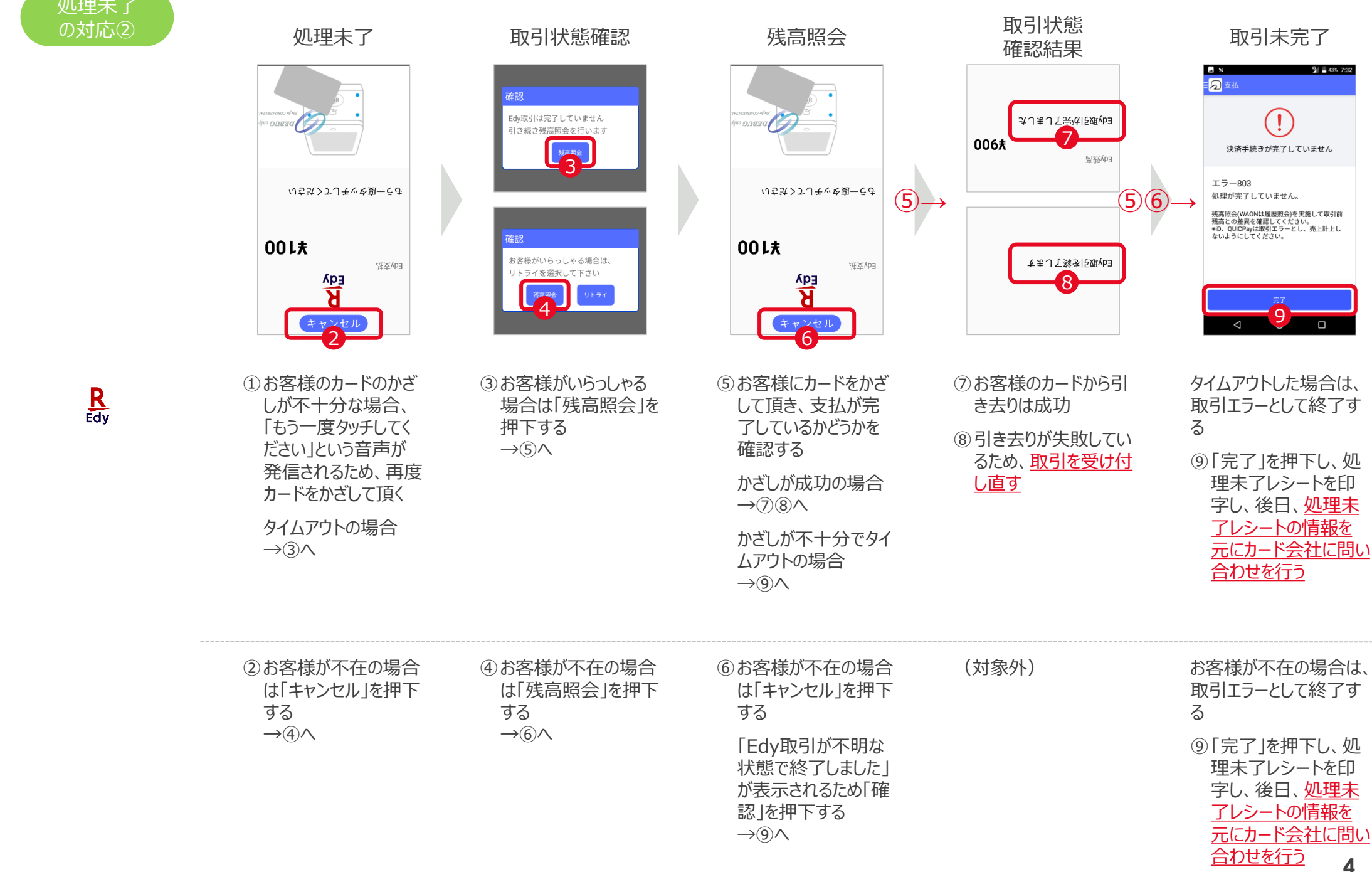

### Anywhere A9 基本操作マニュアル 電子マネー編 (2.2.1版)

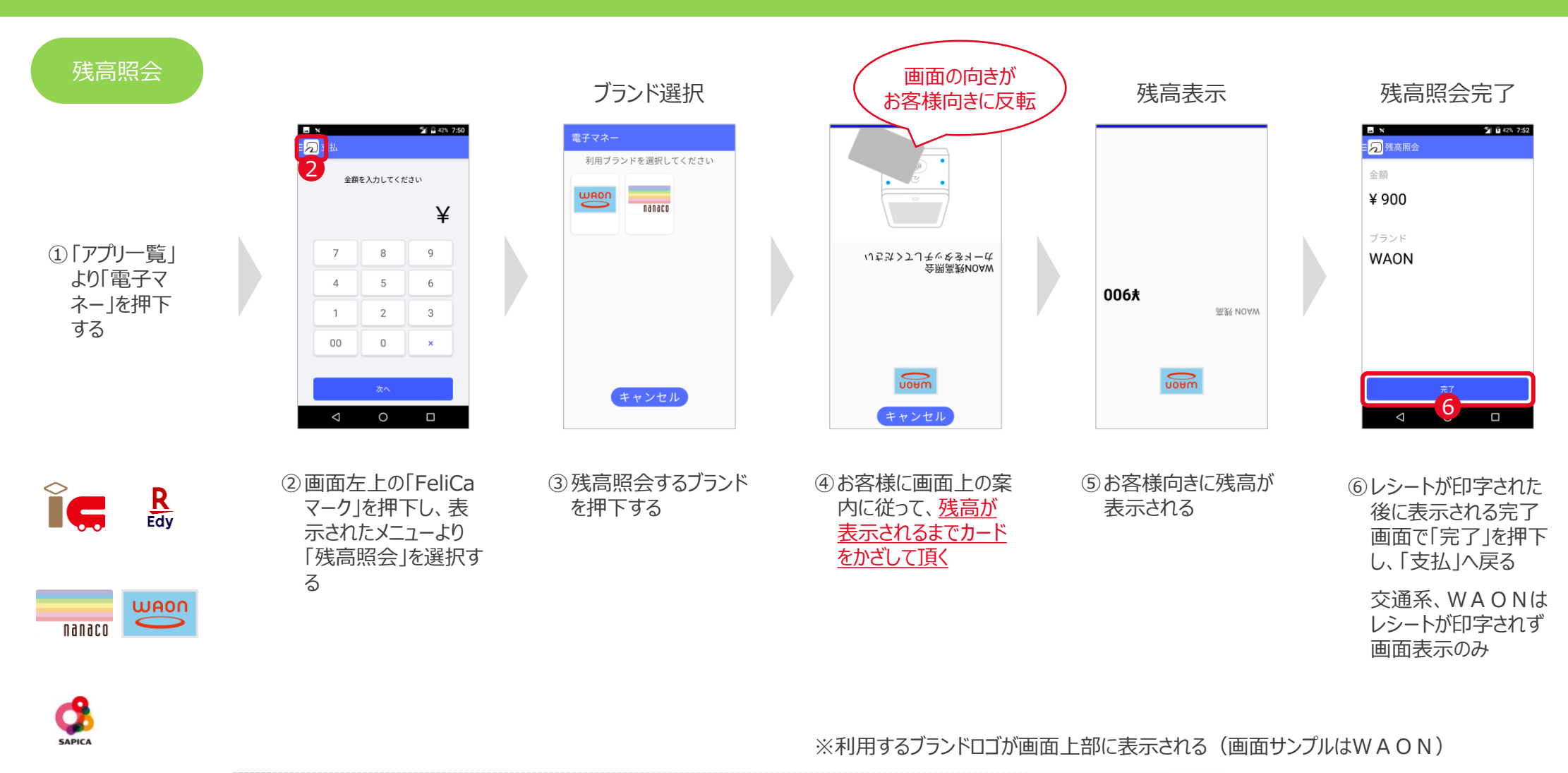

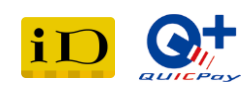

※iD、QUICPay+は残高照会に未対応

5

# Anywhere A9 基本操作マニュアル 電子マネー編 (2.2.1版)

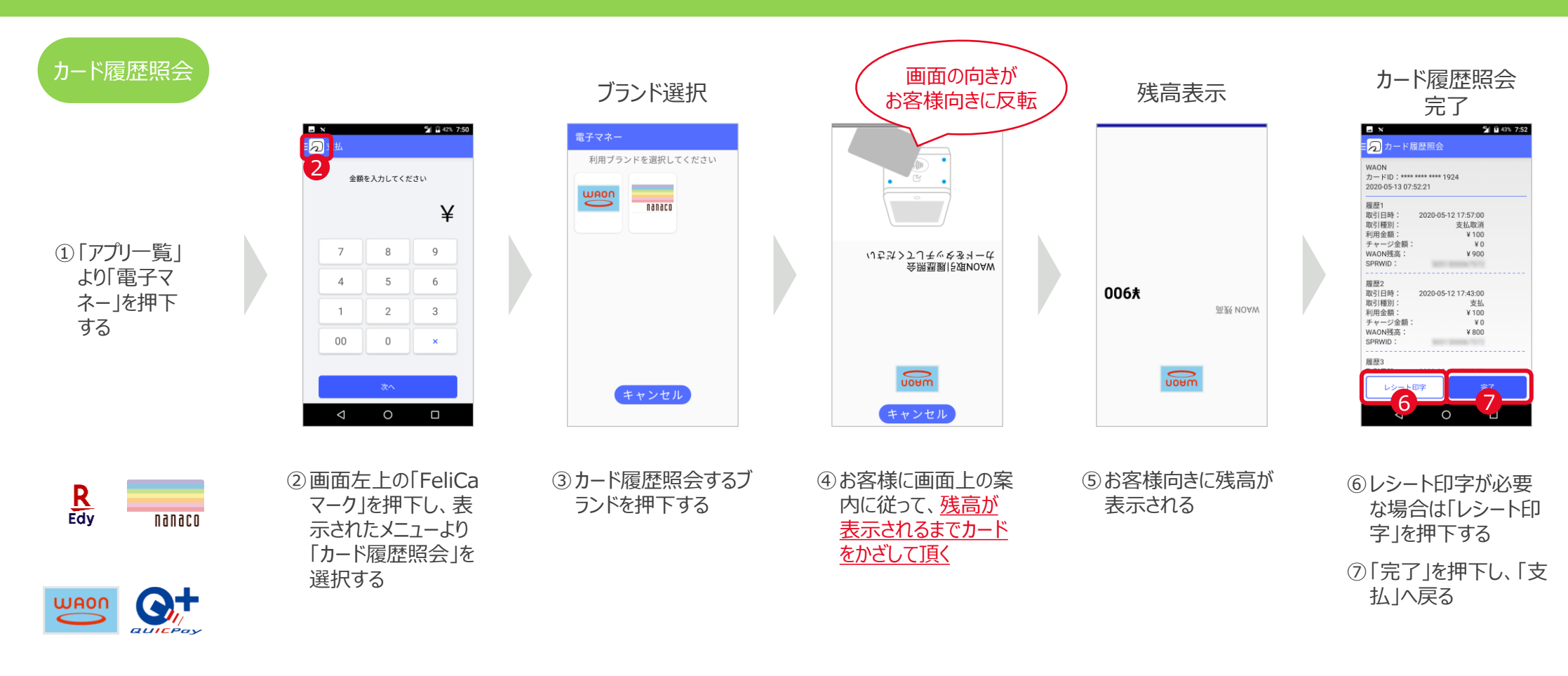

※利用するブランドロゴが画面上部に表示される(画面サンプルはWAON)

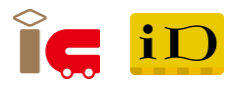

※交通系、iD、SAPICAはカード履歴照会に未対応

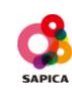

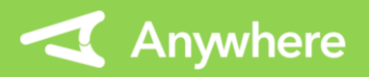

# Anywhere A9 基本操作マニュアル 電子マネー編 (2.2.1版)

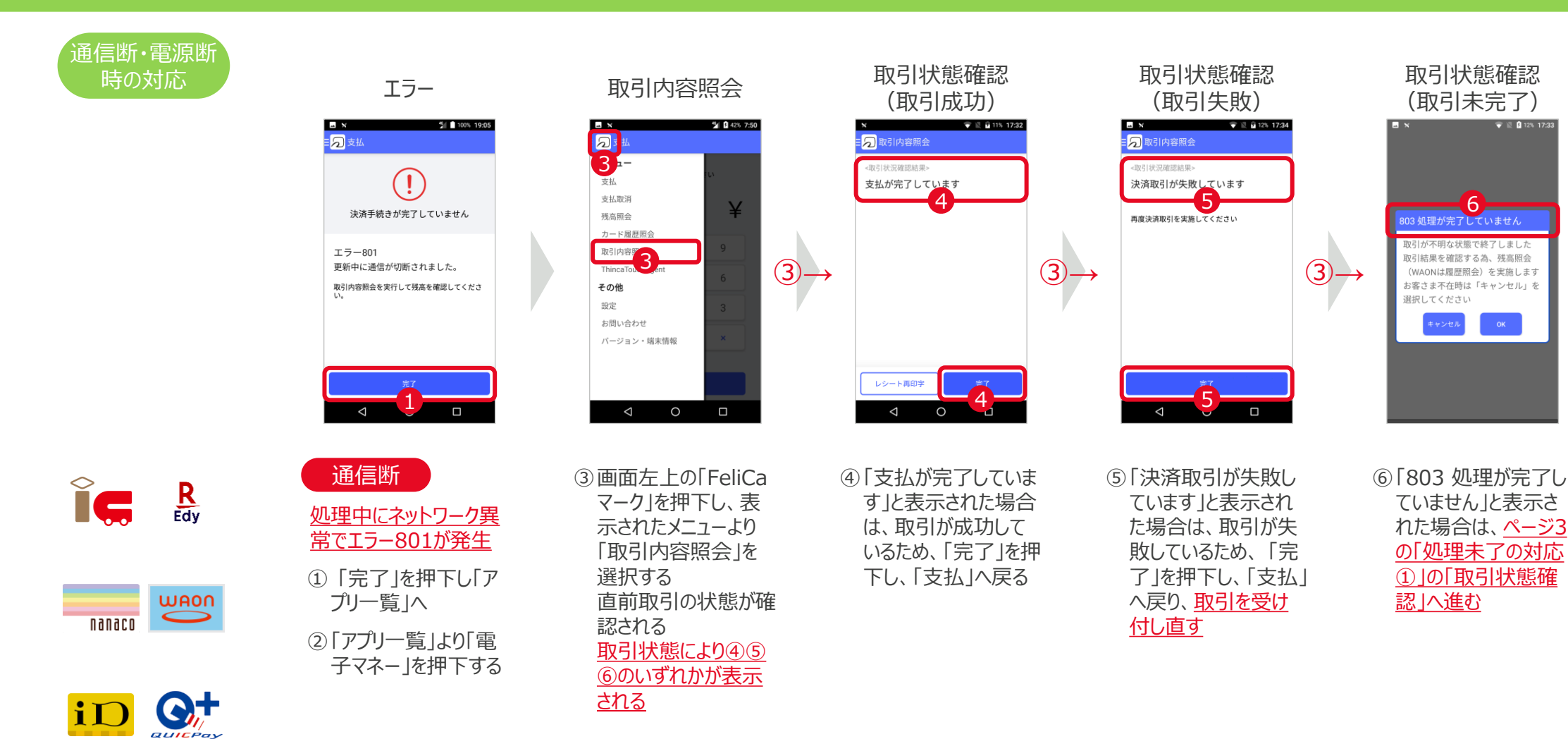

電源断

SAPICA

処理中に電源断が発生

し、端末が再起動される ②「アプリー覧」より「電 子マネー」を押下する

取引処理中に通信断、電源断が発生した場合は、二重決済を防止するため必ず実施してください

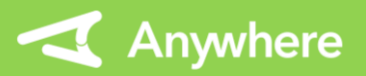

# Anywhere A9 基本操作マニュアル 電子マネー編(2.2.1版)

| レシート一覧     | <u>精算や問合せ</u> | され 取消   | <u> ほうになる場合があ</u><br>成立 | <u>5るため、必ず加</u><br>カード<br>唇歴昭今 | <u>盟店控えを保管</u><br>処理未了<br>(アラーム)       | 実績集計                           |                                                                      |
|------------|---------------|---------|-------------------------|--------------------------------|----------------------------------------|--------------------------------|----------------------------------------------------------------------|
|            |               | 又1公4以/月 |                         | 修正照云                           | () <sup>-</sup> ) <sup>-</sup> <u></u> |                                | E x 1                                                                |
| ÎÇ         | ①お客様控         | ①お客様控   | (レシート無)                 | (取扱無)                          |                                        | ① 「アプリー覧」<br>より「電子マ<br>ネー 」を選択 | ■ < > ○ 実績集計                                                         |
|            | ②加盟店控         | ②加盟店控   |                         |                                | ②加盟店控                                  |                                | allon/infagion/0.055/tage/cate/<br>< 11/06 (金) ◆ ◆ 集計日の変更<br>ゴニンドロまニ |
| D          | ①お客様控         |         | ①お客様控                   | ①お客様控                          |                                        | する<br>②画面左上の<br>「FeliCaマー      | ************************************                                 |
| Edy Nanaco | ②加盟店控         | (取扱無)   |                         |                                | ②加盟店控                                  |                                | 合計 1件 ¥3<br>*処理朱了の成功取引はありません<br>全プランド合計                              |
| WAON       | ①お客様控         | ①お客様控   | (レシート無)                 | ①お客様控                          |                                        | りを押下し、                         | 売上 5件 ¥11<br>支払取得 2件<br>金融 6件 ¥1                                     |
|            | ②加盟店控         | ②加盟店控   |                         |                                | ②加盟店控                                  | 表示されたメ<br>ニューより「実              | ロAT OT ♥10   上記に含まない処理未了分 元上 1件 ¥1   支払取済 0件 ¥0                      |
| iD         | ①お客様控         | ①お客様控   | (取扱無)                   | (取扱無)                          | ①お客様控                                  | 績集計」を選                         |                                                                      |
|            | ②加盟店控         | ②加盟店控   |                         |                                | ②加盟店控                                  | 訳する<br>↓ ○ □ ■ 集計表             |                                                                      |
|            | ①お客様控         | ①お客様控   | (取扱無)                   | ①お客様控                          | ①お客様控                                  |                                |                                                                      |
|            | ②加盟店控         | ②加盟店控   |                         | ②加盟店控                          | ②加盟店控                                  | ※当日含めて過去8日分表示可能                |                                                                      |
| SAPICA     | ①お客様控         | ①お客様控   | ①お客様控                   | (取扱無)                          |                                        | ※ヨロに取りが無い場合は1                  | 収コ天禎はのりません」と衣示                                                       |
|            | ②加盟店控         | ②加盟店控   |                         |                                | ②加盟店控                                  |                                |                                                                      |

#### 困ったときは

リンク・プロセシング ホームページ「よくあるご質問」 https://faq.linkprocessing.co.jp/

リンク・プロセシング ホームページ「端末操作マニュアル」 https://www.linkprocessing.co.jp/resources/

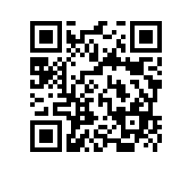

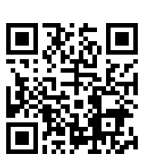

リンク・プロセシング サービスデスク(24時間365日営業) フリーダイヤル 0120-964-036

TIDおよび(表示されていれば)エラーコードをご用意頂くとご案内がスムーズです